## VFC 400 DATA LOGGER

## **INSTRUCTIONS TO CONFIGURE TEMPERATURE ALARM SETTINGS**

1. Plug the docking station into the USB port on the PC. Open the LogTag analyzer software.

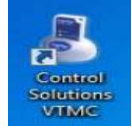

Assure the most current software available from Control Solutions is downloaded: <u>http://www.vfcdataloggers.com/software-downloads/</u>. Insert the data logger into the docking station.

2. Select "LogTag" from the drop down menu across the top of the LogTag analyzer software and then select "Configure".

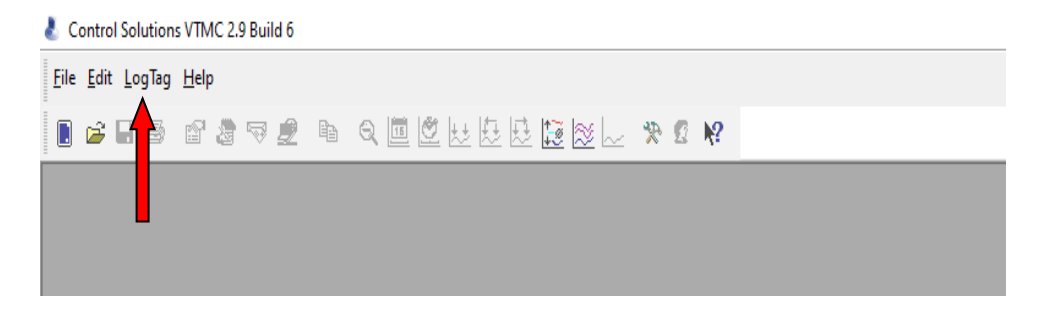

The "LogTag Configure" screen will display. Enter the alarm settings here.

| Action List       User ID:       Refriger         '1. Locate and identify<br>LogTag(s)       Push button start       Push button start         -2. Configure LogTag(s) for<br>next use       Record readings con       Readings recorded to<br>Number of readings         3. Prepare LogTag(s) for<br>next use       Record reading every       Regin recording after a         ✓ Trigger alarm when r       After       2         ✓ Audible alarm       ✓ Trigger alarm when r         △ After       2          ✓ Audible alarm       © Configure requires a         ○ Download requires a       ○                                                                                                    | CogTag battery: OK                                                |  |  |  |  |
|----------------------------------------------------------------------------------------------------|-------------------------------------------------------------------|--|--|--|--|
| <ul> <li>/ 1. Locate and identify<br/>LogTag(s)</li> <li>2. Configure LogTag(s) for<br/>next use</li> <li>3. Prepare LogTag(s) for<br/>next use</li> <li>3. Prepare LogTag(s) for<br/>next use</li> <li>6. Record readings recorded to<br/>Number of readings</li> <li>7. Record a reading every</li> <li>8. Begin recording after a</li> <li>7. Trigger alarm when r</li> <li>After 2</li> <li>4. Audible alarm</li> <li>7. Trigger alarm when r</li> <li>After 2</li> <li>4. Audible alarm</li> <li>7. Trigger alarm when r</li> <li>After 2</li> <li>4. Audible alarm</li> <li>7. Configure requires a</li> <li>1. Download requires a</li> </ul>                                                                                                    | LogTag battery: OK                                                |  |  |  |  |
| LogTag(s)    Enable pre-start logg  C. Configure LogTag(s) for next use  Record readings con  Readings recorded w  Number of readings  Record a reading every  Begin recording after a  Trigger alarm when r  After 2  Audible alarm  Configure requires a  Download requires a  Download requires a                                                                                                    | ng                                                                |  |  |  |  |
| <ul> <li>2. Configure LogTag(s) for next use</li> <li>3. Prepare LogTag(s) for next use</li> <li>3. Prepare LogTag(s) for next use</li> <li>Configure readings recorded to Number of readings recording after a second a reading every Begin recording after a second a reading every Begin recordi</li></ul> |                                                                   |  |  |  |  |
| next use <ul> <li>Record readings so t</li> <li>Readings recorded u</li> <li>Number of readings</li> <li>Record a reading every</li> <li>Begin recording after a</li> <li>Trigger alarm when r</li> <li>After 2 ‡</li> <li>Audible alarm</li> <li>Trigger alarm when r</li> <li>After 2 ‡</li> <li>Audible alarm</li> <li>Configure requires a</li> <li>Download requires a</li> </ul>                                                                                                    | O Record readings continuously, overwrite oldest when memory full |  |  |  |  |
| <ul> <li>3. Prepare LogTag(s) for next use</li> <li>Readings recorded with Number of readings</li> <li>Record a reading every</li> <li>Begin recording after a mean</li> <li>Trigger alarm when reading after a mean</li> <li>After 2 \$</li> <li>Audible alarm</li> <li>Trigger alarm when reading alarm</li> <li>Configure requires a</li> <li>Download requires a</li> </ul>                                                                                                    | at:                                                               |  |  |  |  |
| Number of readings<br>Record a reading every<br>Begin recording after a<br>Trigger alarm when r<br>After 2<br>Audible alarm<br>Trigger alarm when r<br>After 2<br>Audible alarm<br>Configure requires a<br>Download requires a                                                                                                    | l span at least 331 🔹 days                                        |  |  |  |  |
| Record a reading every<br>Begin recording after a<br>Trigger alarm when r<br>After 2<br>Audible alarm<br>Trigger alarm when r<br>After 2<br>Audible alarm<br>Configure requires a<br>Download requires a                                                                                                    | record 15,905 🜩 maximum is 15905                                  |  |  |  |  |
| Begin recording after a<br>Trigger alarm when r<br>After 2<br>Audible alarm<br>Trigger alarm when r<br>After 2<br>Audible alarm<br>Configure requires a<br>Download requires a                                                                                                    | 30 🖨 Minutes ~                                                    |  |  |  |  |
| <ul> <li>✓ Trigger alarm when r</li> <li>△ After 2 </li> <li>✓ Audible alarm</li> <li>✓ Trigger alarm when r</li> <li>△ After 2 </li> <li>✓ Audible alarm</li> <li>○ Configure requires a</li> <li>○ Download requires a</li> </ul>                                                                                                    | lay of 0 🗘 Minutes 🗸                                              |  |  |  |  |
| <ul> <li>After</li> <li>Audible alarm</li> <li>Trigger alarm when r</li> <li>After</li> <li>After</li> <li>After</li> <li>Configure requires a</li> <li>Download requires a</li> </ul>                                                                                                    | adings above/equal 46.1 🔹 প                                       |  |  |  |  |
| Audible alarm     Trigger alarm when r     After     After     Addible alarm     Audible alarm     Configure requires a     Download requires a                                                                                                    | Consecutive Violation readings (None)                             |  |  |  |  |
| Trigger alarm when r After After Audible alarm Configure requires a Download requires a                                                                                                    |                                                                   |  |  |  |  |
| <ul> <li>After</li> <li>2</li> <li>2</li> <li>Audible alarm</li> <li>Configure requires a</li> <li>Download requires a</li> </ul>                                                                                                    | adings below/equal 35.9 🜩 প                                       |  |  |  |  |
| Audible alarm     Configure requires a     Download requires a                                                                                                    | Accumulative violation readings (None)                            |  |  |  |  |
| Configure requires a                                                                                                    |                                                                   |  |  |  |  |
| Download requires a                                                                                                    | assword                                                           |  |  |  |  |
|                                                                                                    |                                                                   |  |  |  |  |
|                                                                                                    | assword                                                           |  |  |  |  |
|                                                                                                    | Advanced Options                                                  |  |  |  |  |
|                                                                                                    | Advanced Options                                                  |  |  |  |  |

- 3. To name the data logger, type in the **User ID** field the clinic's VFC PIN number (e.g., A12345) and "Refrigerator or Freezer". The Iowa VFC Program DDL specifications include to **Record a reading** every <u>30 minutes</u> and to **Begin recording after a delay** of <u>0 minutes</u>.
- 4. Next to the "**Trigger alarm when readings above/equal**", type one of the following temperatures which correspond to the storage unit type (refrigerator or freezer) and unit of measure (Fahrenheit or Celsius) for the data logger:
  - a. Refrigerator (Fahrenheit): 46.1
  - b. Refrigerator (Celsius): 8.1
  - c. Freezer (Fahrenheit): 5.1
  - d. Freezer (Celsius): -14.9

Select the "Audible Alarm" box.

- 5. Next to the "**Trigger alarm when readings below/equal**", type one of the following temperatures which correspond to the storage unit type (refrigerator or freezer) and unit of measure (Fahrenheit or Celsius) for the data logger:
  - a. Refrigerator (Fahrenheit): 35.9
  - b. Refrigerator (Celsius): 1.9
  - c. Freezer (Fahrenheit): -40.0
  - d. Freezer (Celsius): -40.0

Select the "audible alarm" box.

- 6. After alarm readings have been entered, select "Advanced Options". The "Configure-Advanced Options" box will display.
  - a. Select the boxes as shown below. Choose the temperature display to be used (Fahrenheit or Celsius).

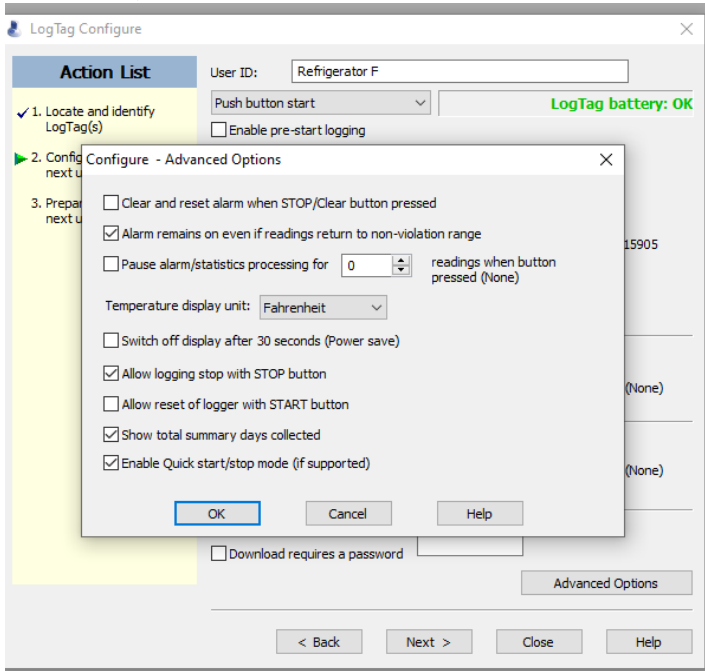

b. After completing the Advanced Options Screen, select "OK". The Log Tag Configure screen will appear. Select the "Next" button to complete the configuration of the data logger.

The following screen will display. Once the status bar reaches 100%, the message "The LogTag(s) below are now ready to start/be started" will display.

| 👃 LogTag Configure                                                                                                    |                                                               |                                                     |                      | × |  |
|----------------------------------------------------------------------------------------------------|---------------------------------------------------------------|-----------------------------------------------------|----------------------|---|--|
| Action List                                                                                                    | Configuration settings have been uploaded to LogTag(s) below. |                                                     |                      |   |  |
| Action List     ✓ 1. Locate and identify     LogTag(s)     ✓ 2. Configure LogTag(s) for     next use     3. Prepare LogTag(s) for     next use | The LogTag(s) b                                               | below are now ready t<br>Interface Model<br>LTI/US8 | to start/be started. |   |  |
|                                                                                                    |                                                               | 100%                                                | Again                |   |  |
|                                                                                                    |                                                               |                                                     |                      |   |  |
|                                                                                                    | < Back                                                        | Next >                                              | Close Help           |   |  |

- 7. The data logger is now configured. Select the "Close" button, the word "READY" will display on the screen.
- 8. Remove the data logger from the docking station.
- 9. Plug the sensor cable into the data logger. Start the data logger by pressing and holding START until the word "STARTING" on screen stops flashing (about 4-6 seconds) then release. The word "RECORDING" will display on screen.

For additional support, contact the VFC Program at 1-800-831-6293.